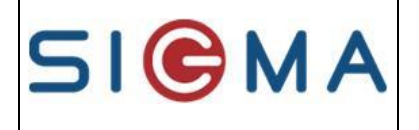

# IMHOWEB Biens

# DOSSIER D'INTERFACE XML

#### VERSION 2.00 du format

| 1.0 0: | 5/07/2021 | Première version – Duplication depuis format V1     | Cathoring CLAVIED |
|--------|-----------|-----------------------------------------------------|-------------------|
|        |           |                                                     | Camerine CLAVIER  |
|        |           | Ajout/modification de données :                     | Catherine CLAVIER |
|        |           | - Correction nom balise bien-rpls (au lieu de bien- |                   |
|        |           | epls)                                               |                   |
|        |           | Suppression des balises inutilisées :               | Catherine CLAVIER |
|        |           | - prog-responsable                                  |                   |
|        |           | - prog-reservataire                                 |                   |
|        |           | - bien-priv                                         |                   |
|        |           | - bien-interlocuteur                                |                   |
|        |           | - bien-acquisition                                  |                   |
|        |           | - bien-classqrt                                     |                   |
|        |           | - bien-domaine                                      |                   |
|        |           | - bien-usage                                        |                   |
|        |           | - bien-nblits                                       |                   |
|        |           | - bien-eau-chaude-charge                            |                   |
|        |           | - bien-eau-froide-charge                            |                   |
|        |           | - bien-ascenseur-charge                             |                   |
|        |           | - bien-chauffage-charge                             |                   |
|        |           | Ajout/modification de données balise 'adresse'      | Catherine CLAVIER |
|        |           | - Batiment                                          |                   |
|        |           | - Escalier                                          |                   |
|        |           | - Code étage                                        |                   |
|        |           | - Numéro appartement                                | L                 |

 Version:
 1.0
 Date de version
 05/07/2021
 Page:
 1/30

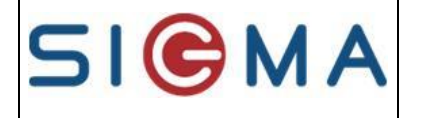

SIGMA Informatique

|     |            |                                                       | Référence Document: GUSIM |
|-----|------------|-------------------------------------------------------|---------------------------|
|     |            | - Adr-librue : ajout contrôle                         |                           |
|     |            | - Coordonnées GPS : latitude et longitude             |                           |
|     |            | Ajout de données balise 'infos' :                     | Marie-Claude LELIEVRE     |
|     |            | - % et motif dérogation                               | Catherine CLAVIER         |
|     |            | - type de loyer                                       |                           |
|     |            | - classe et valeur diagnostic performance             |                           |
|     |            | énergétique                                           |                           |
|     |            | - classe et valeur diagnostic gaz à effet de serre    |                           |
|     |            | - logement BBC                                        |                           |
|     |            | - numéro de convention APL                            |                           |
|     |            | - date de conventionnement APL                        |                           |
|     |            | - niveau d'adaptation                                 |                           |
|     |            | - nature d'affectation                                |                           |
|     |            | - bien en colocation                                  |                           |
|     |            | Ajout de données balise 'vacance' :                   | Marie-Claude LELIEVRE     |
|     |            | - date relocation                                     |                           |
|     |            | - motif vacance                                       |                           |
|     |            | - bien gelé en recherche demandeur                    |                           |
|     |            | - date début travaux                                  |                           |
|     |            | - date fin travaux                                    |                           |
|     |            | - chargé de clientèle en charge de recherche          |                           |
|     |            | demandeur                                             |                           |
|     |            | - désignataire                                        |                           |
|     |            | - date fin désignation                                |                           |
|     |            | Aiout de la balise 'chambre'                          | Catherine CLAVIER         |
|     |            | - référence chambre                                   | Californic CEAVIER        |
|     |            | - surface                                             |                           |
|     |            | - disponible                                          |                           |
|     |            | - date de disponibilité                               |                           |
|     |            | - % lover / lover total de relocation                 |                           |
|     |            | - Montant lover / lover de relocation                 |                           |
|     | 25/10/2021 | Remise de la balise<br>hien_etage> qui est toujours   | Iordane VIGNOL AS         |
|     | 25/10/2021 | d'actualité                                           | Jordane ViertoLins        |
|     | 01/2022    | Figeage version applicable en 0 5(70)                 | ACLERAY                   |
|     | 01/2022    | Dépât ADD pour version $0.5(.70)$                     |                           |
| 2.0 |            | Depot APP pour version 9.5(.70)                       |                           |
| 2.0 | 02/02/2023 | Figeage version applicable et dépôt APP de la version | ACLERAY                   |
|     |            | en 9.7 (PatchFevrier)                                 |                           |
| a - | 16/04/2023 | Modification de la balise adr-etage dans adresse      | Nicolas BROCHARD          |
| 3.0 | 23/11/2023 | Figeage version applicable et dépôt APP de la version | AC. LERAY                 |
|     |            | en 10.2                                               |                           |
| 3.1 | 05/02/2024 | Balise bien-numero-convention : passe de 30 à 50      | Catherine CLAVIER         |
|     |            | caractères                                            |                           |
| 3.2 | 27/08/2024 | Aiout Balise bien-motif-hors-flux                     | Marik WESOLUCH            |

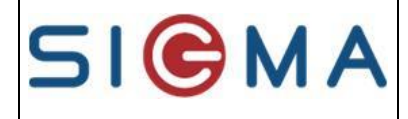

# SOMMAIRE

| INTRODUCTION                       | . 4  |
|------------------------------------|------|
| PRINCIPE D'ECHANGE DES BIENS       | . 5  |
| Le patrimoine envoyé               | 5    |
| Valeurs de correspondance          | 5    |
| ASPECTS TECHNIQUES                 | . 8  |
| Nom de fichier en entrée           | 8    |
| Rapport d'intégration              | 8    |
| Format du fichier                  | 8    |
| DESCRIPTION DES BALISES DU FICHIER | 10   |
| Balise <u>biens</u>                | . 11 |
| Balise entete                      | . 12 |
| Balise <u>bien</u>                 | . 13 |
| Balise bien-identification         | . 14 |
| Balise prog-infos                  | . 15 |
| Balise <u>adresse</u>              | . 17 |
| Balise <u>bien-infos</u>           | . 19 |
| Balise <u>bien-correspondant</u>   | . 22 |
| Balise <u>bien-budget</u>          | . 23 |
| Balise bien-complement             | . 24 |
| Balise <u>bien-chambre</u>         | . 25 |
| Balise <u>bien-vacant</u>          | . 26 |
| Balise <u>bien-supprime</u>        | . 28 |
| Balise <u>bien-sortant</u>         | . 29 |
| ANNEXES DES ERREURS                | 30   |

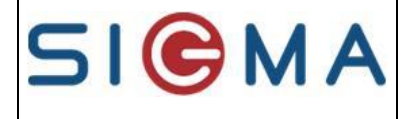

Référence Document: GUSIM002

# **INTRODUCTION**

Ce dossier a pour objet de décrire le contenu du fichier de type XML d'échange d'informations sur les biens d'une application (ex : gestion locative) vers l'application Imhoweb.

A ce document, il est nécessaire d'ajouter le document des spécificités propres à votre site qui indique :

- les valeurs de certaines données selon le paramétrage défini dans votre site,

- les informations forcées à obligatoire pour votre site.

Ces informations sont disponibles auprès de votre administrateur client.

Les modifications apportées depuis la version précédente sont en couleur.

| Version: 1.0 | Date de version | 05/07/2021 | Page: | <b>4</b> /30 |  |
|--------------|-----------------|------------|-------|--------------|--|
|--------------|-----------------|------------|-------|--------------|--|

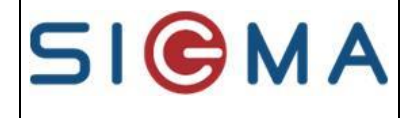

# PRINCIPE D'ECHANGE DES BIENS

Les bailleurs ont le choix d'envoyer uniquement les biens disponibles ou tout le patrimoine, c'est la balise **<bien-disponible>** de la balise **<bien-vacant>** qui détermine si le bien est libre ou non.

### Le patrimoine envoyé

Lors d'une phase de démarrage, l'ensemble du patrimoine est envoyé en une seule fois.

Lorsque l'application est démarrée, cet échange permet d'envoyer, de façon régulière :

- les nouveaux biens (et programmes si besoin),

- la mise à jour du patrimoine (ex : modification des loyers),

- les biens supprimés du parc social: le bien sera indiqué « supprimé » dans l'application mais restera au niveau d'Imhoweb,

- les biens qui changent d'état (passage d'un bien vacant à non vacant, non disponible à disponible et vice-versa).

Un fichier peut contenir du patrimoine présent sur plusieurs départements. Les départements doivent être connus du site Imhoweb associé.

Si un bien est en erreur, il reste dans une zone tampon visible par l'administrateur qui peut le modifier pour l'intégrer dans le module des biens sans renvoyer le fichier.

<u>ATTENTION</u>, si un bien en erreur est renvoyé par interface, les informations reçues auparavant sont alors supprimées pour ne garder que celles nouvellement reçues.

<u>Nb</u>: Il est parfois difficile pour certains logiciels de gestion locative de savoir si le bien a été mis à jour en dehors du changement d'état. Pour éviter de tester les zones susceptibles d'être modifiées de façon unitaire, le traitement de mise à jour du patrimoine peut se réaliser en renvoyant tout le fichier patrimoine 1 à 2 fois par an .

<u>Attention :</u> Le choix d'envoyer tout ou une partie du patrimoine appartient à chaque bailleur. Cependant, **le traitement de mise à jour de tout le patrimoine peut s'avèrer très long**. Nous conseillons donc vivement de n'envoyer tout le fichier patrimoine qu'une à deux fois par an. Dans le cas où le bailleur envoie systématiquement l'ensemble du patrimoine, Sigma se permettra de traiter que les biens vacants certains jours si le traitement global est trop long. Le bailleur en sera averti.

Quand une demande est satisfaite, c'est à dire que le demandeur entre dans les lieux, Imhoweb positionne automatiquement le bien « non disponible » dans l'application Imhoweb, il n'y a pas besoin d'envoyer la balise d'indisponibilité.

#### Valeurs de correspondance

Il est possible d'envoyer vos propres valeurs si vous saisissez la correspondance entre les deux systèmes au niveau de l'application Imhoweb.

Accès Menu Gestion > Portail des paramètres : Généralité / « Correspondance valeur organisme / Imhoweb »

| 510       | MA                          | D'IMPORT     | GUII<br>DES BIENS | DE<br>5 DANS IMHOW | EB SIGMA       | A Informatiq | ue       |
|-----------|-----------------------------|--------------|-------------------|--------------------|----------------|--------------|----------|
|           |                             |              |                   |                    | Référence      | e Document:  | GUSIM002 |
| imhoweb   | > Gestion > Portail des par | amètres<br>C | orrespondance des | valeurs organismes |                |              |          |
| Recherche |                             |              |                   |                    |                | Nouveau      |          |
| Туре      | Aucun résultat              |              |                   |                    |                |              |          |
| Organisme | туре                        | Organisme    | Zone              | Valeur organisme   | Valeur Imhoweb |              | 1        |
|           |                             |              | Aucun ré          | sultat             |                |              | 1        |

X

Les critères de recherche permettent de retrouver une correspondance dans la liste affichée dans la partie droite de l'écran. Pour les correspondances avec le GUSIM002, sélectionner le type « Bien ».

Vous pouvez créer une nouvelle correspondance en cliquant sur le bouton « Nouveau » ou consulter une correspondance existante en double cliquant sur la correspondance souhaitée.

| Type     Bien       Organisme     B01 - Orvitis       Zone     prg-uge-code - Code       Le champ est obligatoire     v       Valeur organisme     A00       Valeur imhoweb     1 - B01-Orvitis agence: Siège                                                                                                    | Correspondance   | des valeurs organismes Valider               | Retour |
|----------------------------------------------------------------------------------------------------|------------------|----------------------------------------------|--------|
| Organisme     B01 - Orvitis       Zone     prg-uge-code - Code       Valeur organisme     A00       Xaleur imhoweb     1 - B01-Orvitis agence: Siège                                                                                                    | Туре             | Bien                                         | ~      |
| Zone prg-uge-code - Code Le champ est obligatoire Valeur organisme A00 ×<br>Valeur imhoweb 1 - B01-Orvitis agence: Siège ×                                                                                                    | Organisme        | B01 - Orvitis                                | T      |
| Valeur organisme     A00     ×       Valeur imhoweb     1 - B01-Orvitis agence: Siège     •       Sans     Tatégeration (Org. > Tatégeration (Org. > Tatége | Zone             | prg-uge-code - Code Le champ est obligatoire | T      |
| Valeur imhoweb 1 - B01-Orvitis agence: Siège                                                                                                    | Valeur organisme | A00                                          | ×      |
| Sens Intégration (Org. > Imbourgh)                                                                                                    | Valeur imhoweb   | 1 - B01-Orvitis agence: Siège                | •      |
| Integration (Org> Innoweb)                                                                                                    | Sens             | Intégration (Org> Imhoweb)                   | -      |
|                                                                                                    |                  |                                              |        |
|                                                                                                    |                  |                                              |        |
|                                                                                                    |                  |                                              |        |
|                                                                                                    |                  |                                              |        |
|                                                                                                    |                  |                                              |        |
|                                                                                                    |                  |                                              |        |
|                                                                                                    |                  |                                              |        |

Il vous suffit alors de renseigner les informations

50

| Type :             | Pour le GUSIM002, sélectionner le type « Bien »                      |
|--------------------|----------------------------------------------------------------------|
| Organisme :        | Sélectionner l'organisme concerné par la correspondance              |
| Zone :             | Sélectionner la zone concernée par la correspondance                 |
| Valeur organisme : | Valeur dans le système avec lequel imhoweb s'interface               |
| Valeur Imhoweb :   | valeur dans l'application imhoweb                                    |
| Sens :             | 3 sens possibles :                                                   |
|                    | Intégration : L'information vient du système interfacé vers imhoweb  |
|                    | Extraction : L'information part d' Imhoweb vers le système interface |
|                    | Intégration/Extraction                                               |

Le bouton « Valider » permet d'enregistrer les modifications ou la création de la correspondance.

Le bouton « retour » permet un retour à la liste des correspondances SANS enregistrer les informations saisies (ou modifiées).

#### Zone "bien-grt - Code quartier commune du bien"

Lors de l'affichage des « valeurs imhoweb » dans la liste déroulante pour la zone « bien-qrt - Code quartier commune du bien », le système peut charger jusqu'à plus de 2000 lignes dans cette liste déroulante.

Zone

Recherche

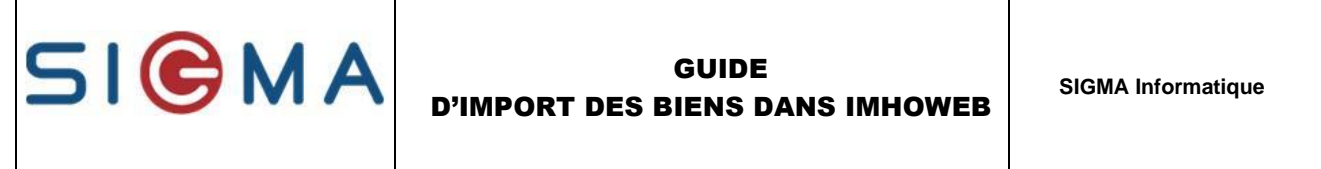

Afin de limiter le nombre d'enregistrement affichés dans cette liste, L'utilisateur doit, pour cette zone uniquement, renseigner le département et la commune des quartiers recherchés. La liste déroulante affiche alors uniquement les quartiers de la commune saisie.

| Correspondance de | s valeurs organismes                     | Valider | Retour |
|-------------------|------------------------------------------|---------|--------|
| Time              |                                          |         |        |
| туре              | Bien                                     |         | Ť      |
| Organisme         | B01 - Orvitis                            |         | -      |
| Zone              | bien-qrt - Code quartier commune du bien |         | -      |
| Valeur organisme  |                                          |         |        |
| Département       | [                                        |         | •      |
| Commune           |                                          |         | -      |
| Valeur imhoweb    |                                          |         | -      |
| Sens              |                                          |         | •      |
|                   |                                          |         |        |
|                   |                                          |         |        |
|                   |                                          |         |        |
|                   |                                          |         |        |
|                   |                                          |         |        |
|                   |                                          |         |        |

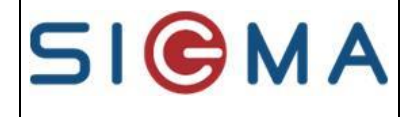

# **ASPECTS TECHNIQUES**

Les échanges se font par FTP ou SFTP. Chaque organisme a un compte (S)FTP (nom machine, + nom organisme + mot de passe) sur le serveur Imhoweb pour pouvoir déposer les différents fichiers.

Chaque organisme transmet selon ses besoins un fichier d'échange conforme au format XML détaillé ci-après.

Ce fichier est transféré sur le site (S)FTP IMHOWEB, dans le répertoire personnel de cet organisme. Toutes les nuits, un traitement automatique est lancé sur le serveur.

Un rapport d'intégration permet de connaître le résultat, ce rapport est

- envoyé par mail à l'organisme s'il fournit une adresse e-mail dans le fichier XML
- le rapport est aussi disponible dans le répertoire (S)FTP.

En ce qui concerne les erreurs décelées, elles sont de différents types. En voici quelques uns :

- la valeur doit être obligatoire
- valeur inexistante
- correspondance inexistante.

#### Nom de fichier en entrée

Le fichier à intégrer porte le nom XXXNNNNNOOOOOOObi.xml (ex : 013113930000001bi.xml ), avec :

- XXX comme code département principal du site (ex : 049),
- NNNNN comme code service de l'organisme (ex : référence nationale) (ex : 11393)

- OOOOOOO comme numéro d'ordre

Le département principal est celui présent dans votre identifiant de compte utilisateur pour le transfert (S)FTP. Ex : 67 pour la base Alsace, 86 pour la base Afipade, 44 pour la base Loire Atlantique....

### Rapport d'intégration

Le rapport d'intégration porte le même nom que le fichier en entrée avec en extension .log. En annexe quelques exemples d'erreur.

### Format du fichier

Le fichier à intégrer est sous le format XML.

Le fichier est généré avec le jeu de caractères ISO-8859-1.

Le fichier ne doit pas dépasser 10 000 biens. Il est nécessaire de créer un autre fichier dans le cas où le bailleur a besoin d'envoyer plus de 10 000 biens.

Les balises détaillées ci-après doivent donc être respectées ainsi que leur ordre. Toute balise inconnue rejettera entièrement le fichier.

Le format général prendre en compte l'ensemble des balises utilisées dans les différents principes. Ceci permet aux différents prestataires de ne maintenir qu'un seul format d'échange, c'est à dire que certaines informations ne servent que dans un des principes, mais peuvent être indiquées dans les autres, Sigma ne tiendra pas compte de ces informations.

GUSTL002 Date de révision : 05/07/2005 Rév : 0

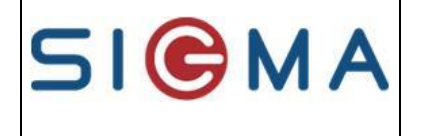

**SIGMA Informatique** 

Référence Document: GUSIM002

Ce type de format permet une grande souplesse en terme d'évolution : une balise pourra être rajoutée par Sigma pour satisfaire la demande d'un client sans que les autres clients soient impactés.

Si une information n'est pas connue côté gestion locative, la balise ne doit pas être indiquée dans le format. Ce fonctionnement permet de gérer des données directement dans Imhoweb si besoin (ex : codification rivoli).

Les balises facultatives ne doivent pas être générées si le contenu est vide. En effet, tout balise présente dans le fichier déclenche les contrôles relatifs au contenu de la balise.

| version. 1.0 Date de version $05/07/2021$ rage. $9/30$ |
|--------------------------------------------------------|
|--------------------------------------------------------|

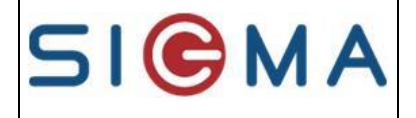

# **DESCRIPTION DES BALISES DU FICHIER**

La balise « bien-identification » indique la définition de l'entité qui est, dans notre cas, un logement. Nb : l'identification du bien est importante car elle vous permettra, à tout moment, de faire le lien avec votre logiciel de gestion locative.

Nb : dans différents cas, une valeur par défaut est indiquée afin d'éviter d'écrire des balises qui ont toujours la même valeur pour l'organisme qui envoie (ex : Code département organisme propriétaire du programme (prgdpt-proprio): Si cette information n'est pas renseignée, c'est le département du bailleur). Cela signifie que la valeur par défaut est utilisée si la balise n'est pas présente dans le fichier ou si son contenu est vide.

#### Description des attributs d'une balise

#### - TYP : Type du champ

N(n) : numérique dont la longueur est précisée par le chiffre n N(n.n) : décimaux : décimal avec en séparateur le point. A(n) : alphanumérique dont la longueur est précisée par le chiffre n JJ/MM/AAAA : date, au format jour/mois/année

#### - OBL : Obligatoire

Indique si le champ est systématiquement renseigné.

#### - VAL : Valeur

Précise le format de la donnée ou le domaine de valeur lorsque celui-ci est figé.

Vous pouvez utiliser vos propres valeurs, il est alors nécessaire de saisir, dans Imhoweb, la correspondance avec la valeur Imhoweb. Seuls les cas  $1 \rightarrow 1$  ou  $n \rightarrow 1$  sont gérés.

La longueur des zones correspondant à une liste exhaustive est assez large pour permettre de recevoir la codification de gestion locative (ex : le type financement sur Imhoweb se définit sur 3 car maximum alors que dans le format d'échange, il peut être de 10 caractères maximum, la table de correspondance saisie dans Imhoweb permettra de connaître la valeur associée sur 3 caractères).

Le code organisme du nom du fichier permet de retrouver ces correspondances au sein de la base Imhoweb

Dans le cas où une correspondance peut être faite, la colonne contient « Correspondance possible »

Attention, les majuscules/minuscules sont à respecter au niveau des valeurs.

De plus, les caractères spécifiques comme ' « /  $\ldots$  sont parfois impossibles dans le cas de zones codifiée.

ATTENTION aux caractères > et < contenus dans les zones : le symbole < est à remplacer par { et le symbole >est à remplacer par }.

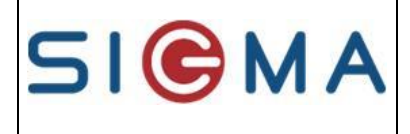

Référence Document: GUSIM002

# Balise <u>biens</u>

#### **Description :**

C'est la balise « racine ».

#### Nombre : 1

#### Arborescence :

| <biens></biens>   |      |
|-------------------|------|
| <entete></entete> | [1]  |
| <bien></bien>     | [0n] |
|                   |      |

| RUBRIQUES     | LIBELLE | ТҮР | OBL | VAL                                                                                                    |
|---------------|---------|-----|-----|----------------------------------------------------------------------------------------------------|
| BALISE DEBUT  |         |     | Oui | <br><br> |
| BALISE entete |         |     | Oui |                                                                                                    |
| BALISE bien   |         |     | Non |                                                                                                    |
| BALISE FIN    |         |     | Oui |                                                                                                    |

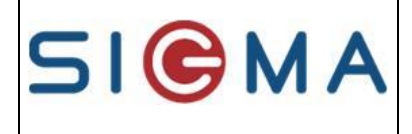

Référence Document: GUSIM002

### Balise entete

#### **Description :**

Elle sert à donner des informations générales sur le fichier .

#### Nombre : 1

#### Arborescence :

<entete> </entete>

| RUBRIQUES       | LIBELLE                                                                                                    | TYP        | OBL | VAL                                                                                                    |
|-----------------|----------------------------------------------------------------------------------------------------|------------|-----|----------------------------------------------------------------------------------------------------|
| BALISE DEBUT    |                                                                                                    |            | Oui | <entete></entete>                                                                                                    |
| date            | Date de création du fichier                                                                                                    | jj/mm/aaaa | Oui |                                                                                                    |
| nom-service     | Nom du service, (ex : référence nationale)                                                                                                    | A(5)       | Oui |                                                                                                    |
| nombre-biens    | Nombre de biens                                                                                                    | N(6)       | Oui |                                                                                                    |
| type-traitement | Type de traitement (ex : tout le<br>patrimoine, biens disponibles<br>seulement)                                                                                                    | A(2)       | Oui | « P » traitement standard<br>« S » pour Sémitarbes (permet<br>de consolider les budgets par<br>bien). Valeur utilisée<br>seulement par Sigma<br>Toute autre valeur que P et S :<br>traitement standard |
| adr-mail-log    | Liste des adresses email qui doivent<br>recevoir le log suite à intégration. Les<br>différentes adresses doivent être<br>séparées par un point virgule. Si cette<br>liste n'est pas renseignée, c'est la liste<br>déjà indiquée à Sigma pour les<br>bailleurs ayant déjà utilisés ce FE<br>avant mars 2007 | A(500)     | Non |                                                                                                    |
| BALISE FIN      |                                                                                                    |            | Oui |                                                                                                    |

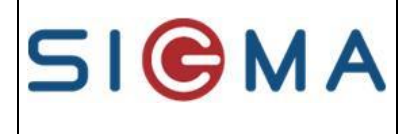

Référence Document: GUSIM002

# Balise <u>bien</u>

#### **Description :**

Elle contient toutes les informations d'un bien.

#### Nombre : 0 à n

#### Arborescence :

| <br><br>                               |      |
|----------------------------------------------------------------------------------------------------|------|
| <br><br>dentification>                                                                                                    | [1]  |
| <prog-infos></prog-infos>                                                                                                    | [01] |
| <br><br>hien-infos>                                                                                                    | [01] |
| <br><br>diameter<br><br><br< th=""><th>[0n]</th></br<> | [0n] |
| <br>bien-supprime>                                                                                                    | [01] |
| <br>sortant>                                                                                                    | [01] |
|                                                                                                    |      |

| RUBRIQUES                  | LIBELLE | TYP | OBL | VAL                                                                                                    |
|----------------------------|---------|-----|-----|----------------------------------------------------------------------------------------------------|
| BALISE DEBUT               |         |     | Oui | <br><br> |
| BALISE bien-identification |         |     | Oui |                                                                                                    |
| BALISE prog-infos          |         |     | Non |                                                                                                    |
| BALISE bien-infos          |         |     | Non |                                                                                                    |
| BALISE bien-vacant         |         |     | Non |                                                                                                    |
| BALISE bien-supprime       |         |     | Non |                                                                                                    |
| BALISE bien-sortant        |         |     | Non |                                                                                                    |
| BALISE FIN                 |         |     | Oui |                                                                                                    |

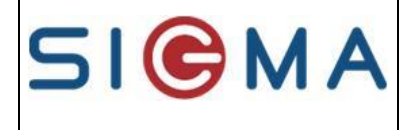

Référence Document: GUSIM002

# Balise bien-identification

#### **Description :**

Elle permet d'identifier un bien de façon unique.

#### Nombre : 1

#### Arborescence :

<br/>
<bien-identification></bien-identification>

| RUBRIQUES      | LIBELLE                                       | TYP   | OBL | VAL                                         |
|----------------|-----------------------------------------------|-------|-----|---------------------------------------------|
| BALISE DEBUT   |                                               |       | Oui | <bien-identification></bien-identification> |
| bien-dpt       | Département organisme gérant le bien.         | A(3)  | Oui |                                             |
|                | Dans le cas où le gérant est présent dans     |       |     |                                             |
|                | différents départements, ce code indique le   |       |     |                                             |
|                | département du site associé (même             |       |     |                                             |
|                | département que le nom du fichier).           |       |     |                                             |
| bien-organisme | Code organisme gérant le bien                 | A(10) | Oui | Correspondance possible                     |
| bien-programme | Code programme                                | A(10) | Oui |                                             |
|                | Si la définition du programme n'est pas       |       |     |                                             |
|                | fournie avec le bien, celui-ci doit           |       |     |                                             |
|                | impérativement exister dans Imhoweb.          |       |     |                                             |
| bien-code      | Code du logement                              | A(20) | Oui |                                             |
|                | Nb : une restriction peut parfois être faite  |       |     |                                             |
|                | au niveau de la longueur de la zone, ceci est |       |     |                                             |
|                | à vérifier dans les spécificités clients.     |       |     |                                             |
| bien-rpls      | Référence nationale RPLS,                     | A(10) | Non |                                             |
|                | NB : 10 caractères maximum, il est autorisé   |       |     |                                             |
|                | d'en mettre moins dans le fichier.            |       |     |                                             |
|                | Cependant à l'intégration, il sera mis autant |       |     |                                             |
|                | de 0 que nécessaire avant la référence        |       |     |                                             |
|                | envoyée pour arriver à 10 caractères.         |       |     |                                             |
| BALISE FIN     |                                               |       | Oui |                                             |

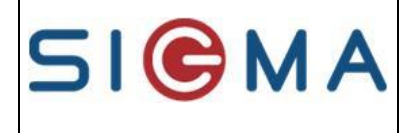

Référence Document: GUSIM002

# Balise prog-infos

#### **Description :**

Elle contient les informations du programme.

#### Nombre : 0 ou 1

#### Arborescence :

<prog-infos> <prog-adresse> [0..1] </prog-infos>

#### Composition de la balise :

| RUBRIQUES           | LIBELLE                                                                                                    | TYP   | OBL | VAL                       |
|---------------------|----------------------------------------------------------------------------------------------------|-------|-----|---------------------------|
| BALISE DEBUT        |                                                                                                    |       | Oui | <prog-infos></prog-infos> |
| prg-uge-code        | Code agence (unité de gestion) de<br>l'organisme gérant le bien<br>Si cette information n'est pas renseignée,<br>c'est la première agence de l'organisme qui<br>est indiquée                                                                                                    | A(10) | Non | Correspondance possible   |
| prg-dpt-proprio     | Code département organisme propriétaire du<br>programme<br>Si cette information n'est pas renseignée,<br>c'est le département du bailleur                                                                                                    | A(3)  | Non |                           |
| prg-org-proprio     | Code organisme propriétaire du programme<br>Si cette information n'est pas renseignée,<br>c'est l'organisme du bailleur                                                                                                    | A(10) | Non | Correspondance possible   |
| prg-lib             | Libellé du programme                                                                                                    | A(30) | Oui |                           |
| prg-etat            | Code état du programme<br>Si cette information n'est pas renseignée, le<br>programme est dit<br>- 'Livré' si au moins un bien du programme<br>est en service,<br>- 'arrêté' si tous les biens du programme<br>sont sortis du parc social<br>- 'en cours » si aucun bien du programme<br>n'est en service<br>- 'en projet' : en projet de construction<br>Aucun test de cohérence n'est fait avec l'état<br>des biens connus dans Imhoweb) | A(10) | Non | Correspondance possible   |
| prg-nb-batiment     | Nombre de bâtiments du programme                                                                                                    | N(3)  | Non |                           |
| BALISE prog-adresse | Si cette balise n'est pas renseignée, c'est<br>l'adresse du premier bien associé au<br>programme                                                                                                    |       | Non | de type adresse           |
| BALISE FIN          |                                                                                                    |       | Oui |                           |

La notion de programme est obligatoire dans Imhoweb. Or, ce n'est pas le cas dans la gestion locative.

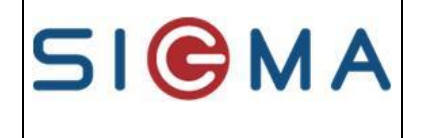

**SIGMA Informatique** 

Référence Document: GUSIM002

Donc, pour limiter cette notion, plusieurs informations sont demandées au niveau du bien, Imhoweb se chargera de les ramener au niveau programme selon ses besoins.

| Version: 1.0 Date de version 05/07/2021 Page: <b>16</b> /30 |
|-------------------------------------------------------------|
|-------------------------------------------------------------|

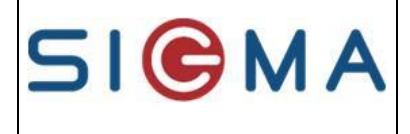

Référence Document: GUSIM002

# Balise <u>adresse</u>

#### **Description :**

Elle contient les informations relatives à une adresse.

#### Nombre : 1

#### Arborescence :

<adresse> </adresse>

| RUBRIQUES       | LIBELLE                                                                                               | TYP         | OBL     | VAL                                                                                                    |
|-----------------|----------------------------------------------------------------------------------------------------|-------------|---------|----------------------------------------------------------------------------------------------------|
| BALISE DEBUT    |                                                                                                    |             | Oui     | <adresse></adresse>                                                                                                    |
| adr-batiment    | Bâtiment                                                                                              | A(4)        | Non     | Nécessaire si indicateurs<br>de peuplement gérés<br>Pas de correspondance                                                                                                    |
| adr-escalier    | Escalier                                                                                              | A(4)        | Non     | Nécessaire si indicateurs<br>de peuplement gérés<br>Pas de correspondance                                                                                                    |
| adr-etage       | Etage du logement                                                                                     | A(4)        | Non     | Pas de correspondance                                                                                                    |
| adr-appartement | Numéro d'appartement                                                                                  | A(4)        | Non     |                                                                                                    |
| adr-no-rue      | Numéro rue                                                                                            | A(4)        | Non     |                                                                                                    |
| adr-btq         | Précision (Bis, Ter, Qua, Qui ou B, T, Q)<br>Ne doit pas contenir le type de voie                     | A(3)        | Non     |                                                                                                    |
| adr-librue      | Libellé rue                                                                                           | A(38)       | Non     | Le libellé de rue est<br>obligatoire pour l'adresse du<br>bien, facultative pour les<br>autres types d'adresse<br>Il ne doit pas commencer par<br>un numéro de rue et ne doit<br>pas contenir de mention bis,<br>ter, qua, qui |
| adr-libcomp1    | Complément 1                                                                                          | A(38)       | Non     |                                                                                                    |
| adr-libcomp2    | Complément 2                                                                                          | A(38)       | Non     |                                                                                                    |
| adr-lieudit     | Lieu-dit                                                                                              | A(38)       | Non     |                                                                                                    |
| adr-cp          | Code postal                                                                                           | A(5)        | Oui     |                                                                                                    |
| adr-ville       | Commune                                                                                               | A(32)       | Oui     |                                                                                                    |
| adr-code-insee  | Code commune insee<br>Attention, cette information est parfois<br>obligatoire selon la balise parente | A(6)        | Non     | Correspondance possible<br>La liste des valeurs possibles<br>sont identiques aux codes<br>insee de la commune du bien                                                                                                    |
| adr-code-qpv    | Code QPV                                                                                              | A(10)       | Non     | Correspondance possible<br>Cette information est prise en<br>compte seulement pour une<br>adresse bien                                                                                                    |
|                 | Version: 1.0                                                                                          | Date de ver | sion 05 | /07/2021 Page: <b>17</b> /30                                                                                                    |

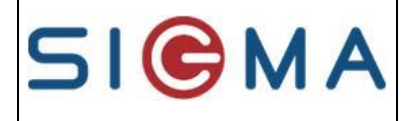

**SIGMA Informatique** 

| Référence Document: GUSIM00 |                           |        |     |                                |
|-----------------------------|---------------------------|--------|-----|--------------------------------|
| bien-latitude               | Coordonnées GPS latitude  | N(9,6) | Non | Numérique à 9 chiffres, dont 6 |
|                             |                           |        |     | Décimales                      |
|                             |                           |        |     | Ex : 48.856614                 |
| bien-longitude              | Coordonnées GPS longitude | N(9,6) | Non | Numérique à 9 chiffres, dont 6 |
| _                           | _                         |        |     | Décimales                      |
|                             |                           |        |     | Ex : 2.352217                  |
| BALISE FIN                  |                           |        | Oui |                                |

#### <u>Libellé rue</u>

Cette information désigne la rue sans le numéro et la décomposition.

Le numéro de voie et la décomposition doivent être indiqués dans les balises adr-no-rue et adr-btq afin que les correspondances Fantoir puissent s'effectuer lors de l'intégration dans Imhoweb.

| Version: 1.0 Date de version 05/07/2021 | Page: <b>18</b> /30 |
|-----------------------------------------|---------------------|
|-----------------------------------------|---------------------|

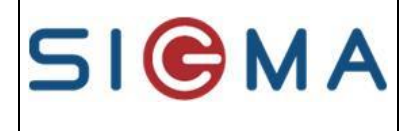

Référence Document: GUSIM002

# Balise <u>bien-infos</u>

#### **Description :**

Elle contient les informations décrivant le bien.

#### Nombre : 0 ou 1

#### Arborescence :

| <bien-infos></bien-infos>                      |      |
|------------------------------------------------|------|
| <br><br>dresse>                                | [01] |
| <br><br>bien-correspondant>                    | [01] |
| <br><bien-budget></bien-budget>                | [0n] |
| <pre><bien-complement></bien-complement></pre> | [0n] |
| <br><br>bien-chambre>                          | [0n] |
|                                                |      |

#### Composition de la balise :

| RUBRIQUES                 | LIBELLE                                                                                                    | TYP    | OBL | VAL                                                                                      |
|---------------------------|----------------------------------------------------------------------------------------------------|--------|-----|------------------------------------------------------------------------------------------|
| BALISE DEBUT              |                                                                                                    |        | Oui | <br><bien-infos></bien-infos>                                                            |
| bien-nature               | Code nature du logement : indique la<br>nature du bien (ex: Appartement<br>avec garage, Appartement avec<br>parking, Appartement handicapé.)                                                   | A(10)  | Oui | Correspondance possible                                                                  |
| bien-type-zone            | Type zone du programme :<br>information indiquée au niveau bien<br>car elle peut être différente pour<br>deux biens appartenant au même<br>programme                                           | A(10)  | Oui | Correspondance possible                                                                  |
| bien-type                 | Type de logement (ex: T1, T2,)                                                                                                    | A(10)  | Oui | Correspondance possible                                                                  |
| bien-surcor               | Surface corrigée (appliquée), en m2                                                                                                    | N(5.2) | Non |                                                                                          |
| bien-etage                | Code étage du logement                                                                                                    | A(10)  | Non | Correspondance possible                                                                  |
| bien-surhab               | Surface habitable, en m2                                                                                                    | N(5.2) | Oui |                                                                                          |
| bien-suruti               | Surface utile, en m2                                                                                                    | N(5.2) | Non | N'est plus utilisé                                                                       |
| bien-indci                | Code individuel/collectif : indique si<br>le bien est en collectif<br>(appartement), individuel (maison)                                                                                       | A(10)  | Oui | Correspondance possible                                                                  |
| bien-ascenseur            | Ascenseur : indique si pour le bien il<br>y a présence ou non d'un ascenseur<br>Si cette information n'est pas<br>renseignée ou la balise est absente,<br>le bien est considéré sans ascenseur | A(10)  | Non | Correspondance possible<br>0 → Non<br>1 → Oui                                            |
| bien-handicape            | Accès handicapé : indique si le<br>demandeur souhaite un accès<br>handicapé                                                                                                    | A(10)  | Non | Correspondance possible<br>$0 \rightarrow Non$<br>$1 \rightarrow Oui (fauteuil roulant)$ |
| bien-accessibilite-senior | Code accessibilité sénior                                                                                                    | A(5)   | Non | Correspondance possible                                                                  |
| bien-niveau-adaptation    | Code niveau d'adaptation handicap                                                                                                    | A(10)  | Non | Correspondance possible                                                                  |

Version: 1.0 Date de version 05/07/2021 Page: **19**/30

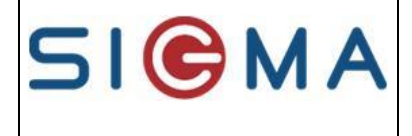

**SIGMA Informatique** 

| bien-type-loyerType de loyerA(10)NonSpécifique Rennes<br>Métropole<br>Correspondance possiblebien-neurNature d'affectation du logementA(10)NonCorrespondance possible<br>Orrespondance possiblebien-neurIndique si le bien est neur.<br>Nb : cette information peut faire<br>redondance avec l'information de<br>première mise en location dans<br>certains cas mais elle permet té neur<br>la différence entre un logement neuf<br>et un logement rénové non encore<br>mis en location<br>Si cette information n'est pas<br>renseignée ou la balise est absente,<br>le bien est considéré non neurA(10)NonCorrespondance possible<br>0 → Non<br>1 → Ouibien-bbcIndique si le batiment est bbcA(10)NonCorrespondance possible<br>0 → Non<br>1 → Oui<br>Balies absente,<br>le bien est considéré non neurbien-bbcIndique si le batiment est bbcA(10)NonCorrespondance possible<br>0 → Non<br>1 → Oui<br>Balies absente → Non<br>renseignébien-qrtCode quartier de la communeA(10)Ouide type adresse<br>adresse est obligatoirebien-decoupageCode découpage du bien (code<br>fantoir)<br>Nb : le nombre de valeurs étant<br>important, la correspondance n'est<br>pas géréeA(10)Nonbien-gar-codeCode du module garage<br>ouvert,)A(10)NonCorrespondance possible<br>0 → Son<br>1 → Oui<br>1 → Oui<br>                                                                                                    |                            |                                        |        |     | Référence Document: GUSIM002 |
|----------------------------------------------------------------------------------------------------|----------------------------|----------------------------------------|--------|-----|------------------------------|
| bien-nature-affectation       Nature d'affectation du logement       A(10)       Non       Correspondance possible         bien-neuf       Indique si le bien est neuf.<br>Nb : cette information peut faire<br>redondance avec l'information de<br>première mise en location dans<br>certains cas mais elle permet de faire<br>la différence entre un logement neuf<br>et un logement rénové non encore<br>mis en location       A(10)       Non       Correspondance possible<br>0 → Non         bien-bbc       Indique si le batiment est bbc       A(10)       Non       Correspondance possible<br>0 → Non         bien-bbc       Indique si le batiment est bbc       A(10)       Non       Correspondance possible<br>0 → Non         bien-bbc       Indique si le batiment est bbc       A(10)       Non       Correspondance possible<br>0 → Non         bien-qrt       Code quartier de la commune       A(10)       Non       Correspondance possible<br>0 → Non         bien-qrt       Code découpage du bien (code<br>fantoir)       A(10)       Oui       de type adresse<br>adresse est obligatoire         bien-decoupage       Code découpage du bien (code<br>fantoir)       A(10)       Non       Correspondance possible<br>Si code fantoir         bien-gar-code       Code du module garage       A(10)       Non       Entence         bien-gar-code       Code du module garage       A(10)       Non       Indicas la palise         bien-gar-type       Type du                                                                                                    | bien-type-loyer            | Type de loyer                          | A(10)  | Non | Spécifique Rennes            |
| iene-nature-affectation       Nature d'affectation du logement       A(10)       Non       Correspondance possible         bien-neuf       Indique si le bien est neuf.       A(10)       Non       Correspondance possible         bien-neuf       Indique si le bien est neuf.       A(10)       Non       Correspondance possible         première mise en location dans certains cas mais elle permet de faire la diffèrence entre un logement neuf et un logement neuf et un logement rénové non encore mis en location Si cette information n'est pas renseignée ou la balise est absente, le bien est considéré non neuf       Non       Correspondance possible         bien-bbc       Indique si le batiment est bbc       A(10)       Non       Correspondance possible         bien-gar.       Indique si le batiment est bbc       A(10)       Non       Correspondance possible         bien-gar.       Code quartier de la commune       A(10)       Non       Correspondance possible         bien-qrt       Code découpage du bien (code fantoir)       A(10)       Oui       de type adresse adtention le code insee adtresse est obligatoire         bien-decoupage       Code découpage du bien (code fantoir)       A(10)       Non       Correspondance possible da soscié au Fantoir         bien-decoupage       Code découpage du bien (code fantoir)       A(10)       Non       Correspondance possible da sosocié au Fantoir         bien                                                                                                    |                            |                                        |        |     | Métropole                    |
| bien-nature-affectationNature d'affectation du logementA(10)NonCorrespondance possiblebien-neufIndique si le bien est neuf.<br>Nb : cette information de<br>première mise en location dans<br>certains cas mais elle permet de faire<br>la différence entre un logement neuf<br>et un logement rénové non encore<br>mis en locationA(10)NonCorrespondance possible<br>Ouibien-bbcIndique si le batiment est bbcA(10)NonCorrespondance possible<br>O Non<br>1 → Ouibien-bbcIndique si le batiment est bbcA(10)NonCorrespondance possible<br>O → Non<br>1 → Oui<br>Balise absente,<br>le bien est considéré non neufA(10)NonCorrespondance possible<br>0 → Non<br>1 → Oui<br>Balise absente → Non<br>renseignébien-bbcIndique si le batiment est bbcA(10)NonCorrespondance possible<br>0 → Non<br>1 → Oui<br>Balise absente → Non<br>renseignébien-qrtCode quartier de la communeA(10)OuiCorrespondance possible<br>0 → Non<br>1 → Oui<br>Balise absente → Non<br>renseignébien-qrtCode découpage du bien (code<br>fantoir)A(10)NonCorrespondance possible<br>Si code Fantoir renseigné<br>dans la balise<br>bien-decoupage, le<br>quartier intégré sera celui<br>associé au Fantoirbien-gar-codeCode découpage du bien (code<br>fantoir)A(10)NonCorrespondance possible<br>Si code Fantoirbien-gar-codeCode découpage (u bien (code<br>fantoir)A(10)NonCorrespondance possible<br>si code fantoirbien-gar-typeType du module garage<br>uvert,)A(10)NonCorrespondance possible<br>si code apossib                                                                                                    |                            |                                        |        |     | Correspondance possible      |
| bien-neufIndique si le bien est neuf.<br>Nb : cette information peut faire<br>redondance ave l'information de<br>première mise en location das<br>certains cas mais elle permet de faire<br>la différence entre un logement neuf<br>et un logement rénové non encore<br>mis en location<br>Si cette information n'est pas<br>renseignée ou la balise est absente,<br>le bien est considéré non neufA(10)NonCorrespondance possible<br>$0 \rightarrow$ Non<br>$1 \rightarrow$ Ouibien-bbcIndique si le batiment est bbcA(10)NonCorrespondance possible<br>$0 \rightarrow$ Non<br>$1 \rightarrow$ Ouibien-bbcIndique si le batiment est bbcA(10)NonCorrespondance possible<br>$0 \rightarrow$ Non<br>$1 \rightarrow$ Oui<br>Balise absente $\rightarrow$ Non<br>renseignébien-adresseCode quartier de la communeA(10)NonCorrespondance possible<br>$0 \rightarrow$ Non<br>renseignébien-qrtCode quartier de la communeA(10)Ouide type adresse<br>adresse est obligatoire<br>adresse est obligatoire<br>adresse est obligatoire<br>dans la balise<br>bien-decoupage, le<br>quartier intégré sera celui<br>associé au Fantoirbien-gar-codeCode découpage du bien (code<br>fantoir)<br>Nb : le nombre de valeurs étant<br>important, la correspondance n'est<br>pas géréeA(10)NonCorrespondance possible<br>socie au Fantoirbien-gar-codeCode du module garage<br>ouvert,)A(10)NonCorrespondance possible<br>correspondance possible<br>socie au Fantoirbien-jar-typeType du module garagin (ex : jardin,<br>ardin avec abri,)A(10)NonCorrespondance possible<br>correspondance possible<br>socie au Fantoir                                                                                                    | bien-nature-affectation    | Nature d'affectation du logement       | A(10)  | Non | Correspondance possible      |
| Nb: cette information peut faire<br>redondance avec l'information de<br>première misse en location dans<br>certains cas mais elle permet de faire<br>la différence entre un logement neur<br>et un logement rénové non encore<br>mis en location<br>Si cette information n'est pas<br>renseignée ou la balise est absente,<br>le bien est considéré non neuf       A(10)       Non       Correspondance possible<br>0 → Non<br>1 → Oui         bien-bbc       Indique si le batiment est bbc       A(10)       Non       Correspondance possible<br>0 → Non<br>1 → Oui         BALISE bien-adresse                                                                                                    | bien-neuf                  | Indique si le bien est neuf.           | A(10)  | Non | Correspondance possible      |
| redondance avec l'information de première mise en location dans certains cas mais elle permet de faire la différence entre un logement neuf et un logement rénové non encore mis en location       1 → Oui         bien-bbc       Indique si le batiment est bbc       A(10)       Non       Correspondance possible 0 → Non renseigné         bien-bbc       Indique si le batiment est bbc       A(10)       Non       Correspondance possible 0 → Non renseigné         BALISE bien-adresse       Indique si le batiment est bbc       A(10)       Non       Correspondance possible 0 → Non renseigné         bien-qrt       Code quartier de la commune       A(10)       Oui       de type adresse attention le code insee adresse est obligatoire         bien-decoupage       Code découpage du bien (code fantoir)       A(10)       Non       Correspondance possible Si code Fantoir renseigné dans la balise bien-decoupage, le quartier intégré sera celui associé au Fantoir         bien-gar-code       Code du module garage       A(10)       Non         bien-gar-code       Code du module garage (ex : box, A(10)       Non       Correspondance possible ouvert, …)         bien-jar-type       Type du module gardin (ex : jardin, A(10)       Non       Correspondance possible ouvert, …)                                                                                                    |                            | Nb : cette information peut faire      |        |     | $0 \rightarrow Non$          |
| première mise en location dans<br>certains cas mais elle permet de faire<br>la différence entre un logement neuf<br>et un logement rénové non encore<br>mis en location<br>Si cette information n'est pas<br>renseignée ou la balise est absente,<br>le bien est considéré non neuf       Non       Correspondance possible<br>0 → Non<br>1 → Oui<br>Balise absente → Non<br>renseigné         bien-bbc       Indique si le batiment est bbc       A(10)       Non       Correspondance possible<br>0 → Non<br>1 → Oui<br>Balise absente → Non<br>renseigné         BALISE bien-adresse                                                                                                    |                            | redondance avec l'information de       |        |     | 1 ➔ Oui                      |
| certains cas mais elle permet de faire<br>la différence entre un logement rénové non encore<br>mis en location<br>Si cette information n'est pas<br>renseignée ou la balise est absente,<br>le bien est considéré non neufNonCorrespondance possible<br><b>0</b> → Non<br>1 → Oui<br>Balise absente → Non<br>renseignébien-bbcIndique si le batiment est bbcA(10)NonCorrespondance possible<br><b>0</b> → Non<br>1 → Oui<br>Balise absente → Non<br>renseigné <b>BALISE bien-adresse</b> Code quartier de la communeA(10)Ouide type adresse<br>attention le code insee<br>adresse est obligatoirebien-qrtCode quartier de la communeA(10)OuiCorrespondance possible<br>0 → Non<br>renseignébien-qrtCode découpage du bien (code<br>fantoir)<br>Nb : le nombre de valeurs étant<br>important, la correspondance n'est<br>pas géréeA(10)Nonbien-gar-codeCode du module garage<br>ouvert,)A(10)NonCorrespondance possible<br>ouvert,)bien-jar-codeCode du module garage<br>ouvert,)A(10)NonCorrespondance possible<br>ouvert,)bien-jar-codeCode du module garage<br>ouvert,)A(10)NonCorrespondance possible<br>ouvert,)bien-jar-codeCode du module garage (ex : box,<br>ouvert,)A(10)NonCorrespondance possible<br>ouvert,)bien-jar-codeCode du module garage (ex : jardin,<br>jardin avec abri,)A(10)NonCorrespondance possible                                                                                                    |                            | première mise en location dans         |        |     |                              |
| Ia différence entre un logement neuf<br>et un logement rénové non encore<br>mis en location<br>Si cette information n'est pas<br>renseignée ou la balise est absente,<br>le bien est considéré non neufA(10)NonCorrespondance possible<br>0 → Non<br>1 → Oui<br>Balise absente → Non<br>renseignébien-bbcIndique si le batiment est bbcA(10)NonCorrespondance possible<br>0 → Non<br>1 → Oui<br>Balise absente → Non<br>renseignéBALISE bien-adresseCode quartier de la communeA(10)Ouidetype adresse<br>atrest est obligatoirebien-qrtCode quartier de la communeA(10)OuiCorrespondance possible<br>Si code Fantoir renseignébien-qrtCode découpage du bien (code<br>fantoir)<br>Nb : le nombre de valeurs étant<br>important, la correspondance n'est<br>pas géréeA(10)Nonbien-gar-codeCode du module garage<br>euvert,)A(10)NonCorrespondance possible<br>orrespondance possible<br>Si code Fantoir<br>correspondance possible<br>Si code Fantoir<br>correspondance possible<br>Si code Fantoir conseiné<br>dans la balise<br>bien-decoupage, le<br>quartier intégré sera celui<br>associé au Fantoir<br>bien-jar-codeNonbien-gar-codeCode du module garage<br>euvert,)A(10)NonCorrespondance possible<br>correspondance possiblebien-jar-codeCode du module garage<br>euvert,)A(10)NonCorrespondance possiblebien-jar-codeCode du module garage<br>euvert,)A(10)NonCorrespondance possiblebien-jar-codeCode du module garage<br>euvert,)A(10)NonCorrespondance possible                                                                                                    |                            | certains cas mais elle permet de faire |        |     |                              |
| et un logement rénové non encore<br>mis en location<br>Si cette information n'est pas<br>renseignée ou la balise est absente,<br>le bien est considéré non neufA(10)NonCorrespondance possible<br>0 $\rightarrow$ Non<br>1 $\rightarrow$ Oui<br>Balise absente $\rightarrow$ Non<br>renseignébien-bbcIndique si le batiment est bbcA(10)NonCorrespondance possible<br>0 $\rightarrow$ Non<br>1 $\rightarrow$ Oui<br>Balise absente $\rightarrow$ Non<br>renseigné <b>BALISE bien-adresse</b> $\sim$ Oui<br>attention le code insee<br>adresse est obligatoirebien-qrtCode quartier de la commune<br>fantoir)A(10)Oui<br>Nonbien-decoupageCode découpage du bien (code<br>fantoir)<br>Nb : le nombre de valeurs étant<br>important, la correspondance n'est<br>pas géréeA(10)Nonbien-gar-codeCode du module garage<br>cuvert,)A(10)NonCorrespondance possible<br>correspondance possible<br>si code Fantoirbien-jar-codeCode du module garage<br>cuvert,)A(10)NonCorrespondance possible<br>correspondance possible<br>correspondance possible                                                                                                    |                            | la différence entre un logement neuf   |        |     |                              |
| mis en location       Si cette information n'est pas<br>renseignée ou la balise est absente,<br>le bien est considéré non neuf       A(10)       Non       Correspondance possible         bien-bbc       Indique si le batiment est bbc       A(10)       Non       I → Oui<br>Balise absente → Non<br>renseigné         BALISE bien-adresse                                                                                                    |                            | et un logement rénové non encore       |        |     |                              |
| Si cette information n'est pas<br>renseignée ou la balise est absente,<br>le bien est considéré on neuf       Non       Correspondance possible<br>0 → Non<br>1 → Oui<br>Balise absente → Non<br>renseigné         BALISE bien-adresse       Indique si le batiment est bbc       A(10)       Non       Correspondance possible<br>0 → Non<br>renseigné         BALISE bien-adresse       Oui       de type adresse<br>adresse est obligatoire         bien-qrt       Code quartier de la commune       A(10)       Oui       Correspondance possible<br>Si code Fantoir renseigné<br>dans la balise<br>bien-decoupage, le<br>quartier intégré sera celui<br>associé au Fantoir         bien-decoupage       Code découpage du bien (code<br>fantoir)<br>Nb : le nombre de valeurs étant<br>important, la correspondance n'est<br>pas gérée       A(10)       Non         bien-gar-code       Code du module garage       A(10)       Non       Correspondance possible<br>si correspondance possible         bien-jar-code       Code du module garage (ex : box,<br>ouvert,)       A(10)       Non       Correspondance possible         bien-jar-code       Code du module garage (ex : box,<br>ouvert,)       A(10)       Non       Correspondance possible                                                                                                    |                            | mis en location                        |        |     |                              |
| ie bien est considéré non neuf       A(10)       Non       Correspondance possible<br>0 → Non<br>1 → Oui<br>Balise absente → Non<br>renseigné         BALISE bien-adresse       Oui       de type adresse<br>attention le code insee<br>adresse est obligatoire         bien-qrt       Code quartier de la commune       A(10)       Oui       Correspondance possible<br>o → Non<br>renseigné         bien-qrt       Code quartier de la commune       A(10)       Oui       Correspondance possible<br>Si code Fantoir renseigné<br>dans la balise<br>bien-decoupage         bien-decoupage       Code découpage du bien (code<br>fantoir)<br>Nb : le nombre de valeurs étant<br>important, la correspondance n'est<br>pas gérée       A(10)       Non         bien-gar-code       Code du module garage       A(10)       Non       Correspondance possible<br>ouvert,)         bien-jar-code       Code du module garage (ex : box,<br>ouvert,)       A(10)       Non       Correspondance possible<br>ouvert,)                                                                                                    |                            | Si cette information n'est pas         |        |     |                              |
| bien-bbc       Indique si le batiment est bbc       A(10)       Non       Correspondance possible<br>0 → Non<br>1 → Oui<br>Balise absente → Non<br>renseigné         BALISE bien-adresse       Code quartier de la commune       A(10)       Oui       de type adresse<br>attention le code insee<br>adresse est obligatoire         bien-qrt       Code quartier de la commune       A(10)       Oui       de type adresse<br>attention le code insee<br>adresse est obligatoire         bien-qrt       Code découpage du bien (code<br>fantoir)<br>Nb : le nombre de valeurs étant<br>important, la correspondance n'est<br>pas gérée       A(10)       Non         bien-gar-code       Code du module garage       A(10)       Non       Correspondance possible<br>Si code Fantoir         bien-gar-code       Code du module garage (ex : box,<br>ouvert,)       A(10)       Non       Correspondance possible<br>Si code Fantoir         bien-jar-code       Code du module garage (ex : box,<br>ouvert,)       A(10)       Non       Correspondance possible         bien-jar-type       Type du module jardin       A(10)       Non       Correspondance possible         bien-jar-type       Type du module jardin (ex : jardin,<br>jardin avec abri,)       A(10)       Non       Correspondance possible                                                                                                    |                            | renseignée ou la balise est absente,   |        |     |                              |
| Dien-bbcIndique si le batiment est bbc $A(10)$ NonCorrespondance possible<br>$0 \rightarrow Non$<br>I $\Rightarrow Oui$<br>Balise absente $\Rightarrow Non$<br>renseignéBALISE bien-adresseQuide type adresse<br>attention le code insee<br>adresse est obligatoirebien-qrtCode quartier de la commune $A(10)$ Oui<br>Si code Fantoir renseignébien-qrtCode découpage du bien (code<br>fantoir)<br>Nb : le nombre de valeurs étant<br>important, la correspondance n'est<br>pas gérée $A(10)$ NonCorrespondance possible<br>$Si code Fantoir renseignédans la balisebien-decoupagebien-gar-codeCode dúcoupage du bien (codefantoir)Nb : le nombre de valeurs étantimportant, la correspondance n'estpas géréeA(10)NonCorrespondance possibleouvert,)bien-gar-codeCode du module garageuvert,)A(10)NonCorrespondance possibleSi code Fantoir renseignédans la balisebien-decoupage, lequartier intégré sera celuiassocié au Fantoirbien-jar-codeCode du module garageuvert,)A(10)NonCorrespondance possiblebien-jar-typeType du module jardinjardin avec abri,)A(10)NonCorrespondance possible$                                                                                                    | 1                          | le bien est considere non neuf         | A (10) | N   |                              |
| BALISE bien-adresse       000000000000000000000000000000000000                                                                                                    | bien-bbc                   | Indique si le batiment est bbc         | A(10)  | Non | Correspondance possible      |
| BALISE bien-adresseOutBalise absente $\rightarrow$ Non<br>renseignéBALISE bien-adresseCode quartier de la communeOutde type adresse<br>attention le code insee<br>adresse est obligatoirebien-qrtCode quartier de la communeA(10)OutCorrespondance possible<br>Si code Fantoir renseigné<br>dans la balise<br>bien-decoupage, le<br>quartier intégré sera celui<br>associé au Fantoirbien-decoupageCode découpage du bien (code<br>fantoir)<br>Nb : le nombre de valeurs étant<br>important, la correspondance n'est<br>pas géréeA(10)Nonbien-gar-codeCode du module garage<br>uvert,)A(10)NonCorrespondance possible<br>ouvert,)bien-jar-codeCode du module garage<br>uvert,)A(10)NonCorrespondance possiblebien-jar-codeCode du module garage<br>uvert,)A(10)NonCorrespondance possiblebien-jar-codeCode du module garage<br>uvert,)A(10)NonCorrespondance possiblebien-jar-codeCode du module garage (ex : box,<br>jardin avec abri,)A(10)NonCorrespondance possible                                                                                                    |                            |                                        |        |     |                              |
| BALISE bien-adresseOuide type adresse<br>attention le code insee<br>adresse est obligatoirebien-qrtCode quartier de la communeA(10)OuiCorrespondance possible<br>Si code Fantoir renseigné<br>dans la balise<br>bien-decoupage, le<br>quartier intégré sera celui<br>associé au Fantoirbien-decoupageCode découpage du bien (code<br>fantoir)<br>Nb : le nombre de valeurs étant<br>important, la correspondance n'est<br>pas géréeA(10)Nonbien-gar-codeCode du module garage<br>ouvert,)A(10)NonCorrespondance possible<br>ouvert,)bien-jar-codeCode du module garage (ex : box,<br>ouvert,)A(10)NonCorrespondance possible<br>ouvert,)bien-jar-codeCode du module jardinA(10)NonCorrespondance possiblebien-jar-typeType du module jardin (ex : jardin,<br>jardin avec abri,)A(10)NonCorrespondance possible                                                                                                    |                            |                                        |        |     | $1 \rightarrow 001$          |
| BALISE bien-adresseOuide type adresse<br>attention le code insee<br>adresse est obligatoirebien-qrtCode quartier de la communeA(10)OuiCorrespondance possible<br>Si code Fantoir renseigné<br>dans la balise<br>bien-decoupage, le<br>quartier intégré sera celui<br>associé au Fantoirbien-decoupageCode découpage du bien (code<br>fantoir)<br>Nb : le nombre de valeurs étant<br>important, la correspondance n'est<br>pas géréeA(10)Nonbien-gar-codeCode du module garage<br>ouvert,)A(10)NonCorrespondance possible<br>Si code Fantoirbien-jar-codeCode du module garage (ex : box,<br>ouvert,)A(10)NonCorrespondance possible<br>ouvert,)bien-jar-codeCode du module jardinA(10)NonCorrespondance possiblebien-jar-typeType du module jardin (ex : jardin,<br>                                                                                                    |                            |                                        |        |     | ronsoignó                    |
| BALISE bien-adresseOuide type adresse<br>attention le code insee<br>adresse est obligatoirebien-qrtCode quartier de la communeA(10)OuiCorrespondance possible<br>Si code Fantoir renseigné<br>dans la balise<br>bien-decoupage, le<br>quartier intégré sera celui<br>associé au Fantoirbien-decoupageCode découpage du bien (code<br>fantoir)<br>Nb : le nombre de valeurs étant<br>important, la correspondance n'est<br>pas géréeA(10)Nonbien-gar-codeCode du module garage<br>ouvert,)A(10)Nonbien-jar-codeCode du module garage (ex : box,<br>ouvert,)A(10)Nonbien-jar-codeCode du module jardin<br>ardin avec abri,)A(10)Non                                                                                                    |                            |                                        |        |     | Tenseigne                    |
| DifferenceCodeCode quartier de la communeA(10)OuiCorrespondance possible<br>Si code Fantoir renseigné<br>dans la balise<br>bien-decoupage, le<br>quartier intégré sera celui<br>associé au Fantoirbien-decoupageCode découpage du bien (code<br>fantoir)<br>Nb : le nombre de valeurs étant<br>important, la correspondance n'est<br>pas géréeA(10)Nonbien-gar-codeCode du module garage<br>ouvert,)A(10)Nonbien-jar-codeCode du module jardin<br>ouvert,)A(10)Nonbien-jar-typeType du module jardin (ex : jardin,<br>jardin avec abri,)A(10)Nonbien-jar-typeType du module jardin (ex : jardin,<br>jardin avec abri,)A(10)Non                                                                                                    | <b>BALISE</b> bien-adresse |                                        |        | Oui | de type adresse              |
| bien-qrtCode quartier de la communeA(10)OuiCorrespondance possible<br>Si code Fantoir renseigné<br>dans la balise<br>bien-decoupage, le<br>quartier intégré sera celui<br>associé au Fantoirbien-decoupageCode découpage du bien (code<br>fantoir)<br>Nb : le nombre de valeurs étant<br>important, la correspondance n'est<br>pas géréeA(10)Nonbien-gar-codeCode du module garageA(10)Nonbien-jar-codeCode du module jardin<br>uvert,)A(10)Nonbien-jar-codeCode du module jardin (ex : jardin,<br>jardin avec abri,)A(10)Noncorrespondance possibleCorrespondance possibleCorrespondance possiblecorrespondanceCode du module jardin (ex : jardin,<br>jardin avec abri,)A(10)Non                                                                                                    | Diffici pich un esse       |                                        |        | Our | attention le code insee      |
| bien-qrtCode quartier de la communeA(10)OuiCorrespondance possible<br>Si code Fantoir renseigné<br>dans la balise<br>bien-decoupage, le<br>quartier intégré sera celui<br>associé au Fantoirbien-decoupageCode découpage du bien (code<br>fantoir)<br>Nb : le nombre de valeurs étant<br>important, la correspondance n'est<br>pas géréeA(10)Nonbien-gar-codeCode du module garageA(10)Nonbien-gar-codeCode du module garage (ex : box,<br>ouvert,)A(10)Nonbien-jar-codeCode du module jardinA(10)Nonbien-jar-typeType du module jardin (ex : jardin,<br>jardin avec abri,)A(10)NonCorrespondance possible                                                                                                    |                            |                                        |        |     | adresse est obligatoire      |
| Image: Constraint of the constraint of the constra                                                                                                    | bien-grt                   | Code quartier de la commune            | A(10)  | Oui | Correspondance possible      |
| bien-decoupageCode découpage du bien (code<br>fantoir)<br>Nb : le nombre de valeurs étant<br>important, la correspondance n'est<br>pas géréeA(10)Nondans la balise<br>bien-decoupage, le<br>quartier intégré sera celui<br>associé au Fantoirbien-gar-codeCode dú module garageA(10)NonImage: Correspondance n'est<br>pas géréebien-gar-codeCode du module garage (ex : box,<br>ouvert,)A(10)NonCorrespondance possiblebien-jar-codeCode du module jardin<br>ur module jardin (ex : jardin,<br>jardin avec abri,)A(10)NonCorrespondance possible                                                                                                    | 1                          | 1                                      | ~ /    |     | Si code Fantoir renseigné    |
| bien-decoupageCode découpage du bien (code<br>fantoir)<br>Nb : le nombre de valeurs étant<br>important, la correspondance n'est<br>pas géréeA(10)Nonbien-gar-codeCode du module garage<br>ouvert,)A(10)Nonbien-jar-codeCode du module jardin<br>ouvert,)A(10)Nonbien-jar-typeType du module jardin<br>jardin avec abri,)A(10)Nonbien-jar-typeType du module jardin (ex : jardin,<br>jardin avec abri,)A(10)Non                                                                                                    |                            |                                        |        |     | dans la balise               |
| Image: series of the series of the series                                                                                                    |                            |                                        |        |     | bien-decoupage, le           |
| LengthCode découpage du bien (code<br>fantoir)<br>Nb : le nombre de valeurs étant<br>important, la correspondance n'est<br>pas géréeA(10)NonSonbien-gar-codeCode du module garage<br>ouvert,)A(10)NonImage: Contemportant de valeurs de valeurs étant<br>important, la correspondance n'est<br>pas géréeA(10)Nonbien-gar-codeCode du module garage<br>ouvert,)A(10)NonCorrespondance possiblebien-jar-codeCode du module jardin<br>ouvert,)A(10)NonCorrespondance possiblebien-jar-codeCode du module jardin (ex : jardin,<br>jardin avec abri,)A(10)NonCorrespondance possible                                                                                                    |                            |                                        |        |     | quartier intégré sera celui  |
| bien-decoupageCode découpage du bien (code<br>fantoir)<br>Nb : le nombre de valeurs étant<br>important, la correspondance n'est<br>pas géréeA(10)Nonbien-gar-codeCode du module garage<br>ouvert,)A(10)Nonbien-jar-codeCode du module garage (ex : box,<br>ouvert,)A(10)Nonbien-jar-codeCode du module jardin<br>ouvert,)A(10)Nonbien-jar-codeCode du module jardin (ex : jardin,<br>jardin avec abri,)A(10)Non                                                                                                    |                            |                                        |        |     | associé au Fantoir           |
| fantoir)<br>Nb : le nombre de valeurs étant<br>important, la correspondance n'est<br>pas géréeA(10)Nonbien-gar-codeCode du module garageA(10)Nonbien-gar-typeType du module garage (ex : box,<br>ouvert,)A(10)Nonbien-jar-codeCode du module jardinA(10)Nonbien-jar-typeType du module jardin (ex : jardin,<br>jardin avec abri,)A(10)Non                                                                                                    | bien-decoupage             | Code découpage du bien (code           | A(10)  | Non |                              |
| Nb : le nombre de valeurs étant<br>important, la correspondance n'est<br>pas géréeNonbien-gar-codeCode du module garageA(10)Nonbien-gar-typeType du module garage (ex : box,<br>ouvert,)A(10)Nonbien-jar-codeCode du module jardinA(10)Nonbien-jar-codeCode du module jardinA(10)Nonbien-jar-typeType du module jardin (ex : jardin,<br>jardin avec abri,)A(10)Non                                                                                                    |                            | fantoir)                               |        |     |                              |
| important, la correspondance n'est<br>pas géréeA(10)Nonbien-gar-codeCode du module garageA(10)Nonbien-gar-typeType du module garage (ex : box,<br>ouvert,)A(10)Nonbien-jar-codeCode du module jardinA(10)Nonbien-jar-codeCode du module jardinA(10)Nonbien-jar-typeType du module jardin (ex : jardin,<br>jardin avec abri,)A(10)Non                                                                                                    |                            | Nb : le nombre de valeurs étant        |        |     |                              |
| pas géréeA(10)Nonbien-gar-codeCode du module garageA(10)Nonbien-gar-typeType du module garage (ex : box, ouvert,)A(10)Nonbien-jar-codeCode du module jardinA(10)Nonbien-jar-typeType du module jardin (ex : jardin, jardin avec abri,)A(10)Non                                                                                                    |                            | important, la correspondance n'est     |        |     |                              |
| bien-gar-code     Code du module garage     A(10)     Non       bien-gar-type     Type du module garage (ex : box, ouvert,)     A(10)     Non     Correspondance possible       bien-jar-code     Code du module jardin     A(10)     Non     Correspondance possible       bien-jar-type     Type du module jardin (ex : jardin, jardin avec abri,)     A(10)     Non     Correspondance possible                                                                                                    |                            | pas gérée                              | 1 (10) |     |                              |
| bien-gar-type       Type du module garage (ex : box, ouvert,)       A(10)       Non       Correspondance possible         bien-jar-code       Code du module jardin       A(10)       Non       Image: Correspondance possible         bien-jar-type       Type du module jardin (ex : jardin, jardin avec abri,)       A(10)       Non       Correspondance possible                                                                                                    | bien-gar-code              | Code du module garage                  | A(10)  | Non | ~                            |
| bien-jar-codeCode du module jardinA(10)Nonbien-jar-typeType du module jardin (ex : jardin, jardin avec abri,)A(10)Non                                                                                                    | bien-gar-type              | Type du module garage (ex : box,       | A(10)  | Non | Correspondance possible      |
| bien-jar-code     Code du module jardin     A(10)     Non       bien-jar-type     Type du module jardin (ex : jardin, jardin avec abri,)     A(10)     Non                                                                                                    | 1                          | ouvert,)                               | A (10) | N   |                              |
| jardin avec abri,) Non Correspondance possible                                                                                                    | bien-jar-code              | Code du module jardin                  | A(10)  | Non |                              |
| jardin avec abri,)                                                                                                    | bien-jar-type              | I ype du module jardin (ex : jardin,   | A(10)  | Non | Correspondance possible      |
| $1 \cdot 1 = (1 - 1) \cdot 1 = (1 - 1) \cdot 1 = (1 - 1$ | 1 in Constant              | jardin avec abri,)                     | A (10) | N   | C                            |
| bien-finan-actuel Code du financement actuel du bien A(10) Non Correspondance possible                                                                                                    | bien-finan-actuel          | Code du financement actuel du bien     | A(10)  | Non | Correspondance possible      |
| (ex:PLA, PLI, PLS, PC Locall, DALULOS)                                                                                                    |                            | (ex :PLA, PLI,PLS, PC Locatil,         |        |     |                              |
| I ALULUS,)                                                                                                    | hien finan origina         | Code du financement d'origine du       | A(10)  | Non | Correspondence possible      |
| bion (av : PL A, PL L PL S, PC L costif                                                                                                    | blen-fillan-offgille       | bion (av : PLA PLI DIS PC Locatif      | A(10)  | NOI | Correspondance possible      |
| PALUIOS                                                                                                    |                            | PALLICS )                              |        |     |                              |
| hien-derogation N(3) Non Ne doit pas âtre supérieur à                                                                                                    | hien-derogation            | % de dérogation                        | N(3)   | Non | Ne doit pas être supérieur à |
|                                                                                                    | oren-uerogation            |                                        | 11(3)  | NOI | 100                          |
| bien-derogation-motif Code motif de dérogation A(10) Non Correspondance possible                                                                                                    | bien-derogation-motif      | Code motif de dérogation               | A(10)  | Non | Correspondance possible      |

Version: 1.0 Date de version 05/07/2021 Page: **20**/30

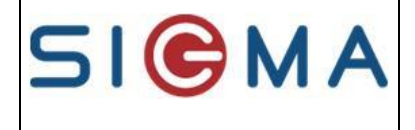

**SIGMA Informatique** 

|                        |                                          |            |     | Référence Document: GUSIM002       |
|------------------------|------------------------------------------|------------|-----|------------------------------------|
| bien-convention        | Bien donnant droit à l'APL si cette      | A(10)      | Non | Correspondance possible            |
|                        | information est renseignée (ex :         |            |     | AL→ Allocations                    |
|                        | PLA, avant travaux, après travaux)       |            |     | logements                          |
|                        | Si cette information n'est pas           |            |     | APL→ APL                           |
|                        | renseignée ou la balise est absente,     |            |     |                                    |
|                        | le bien a comme aide 'allocation         |            |     |                                    |
|                        | Logement'                                |            |     |                                    |
| bien-numero-convention | Numéro de convention APL                 | A(50)      | Non |                                    |
| bien-date-convention   | Date de conventionnement APL             | jj/mm/aaaa | Non |                                    |
| bien-reservataire      | Code réservataire                        | A(10)      | Non | Correspondance possible            |
| bien-etage-max         | Nombre d'étages maximum                  | N(3)       | Non |                                    |
| bien-chauffage-type    | Type de chauffage (ex : gaz              | A(10)      | Non | Correspondance possible            |
|                        | collectif, gaz individuel, sol, fuel     |            |     |                                    |
|                        | collectif,)                              |            |     |                                    |
|                        | Nb : dans le cas où la gestion           |            |     |                                    |
|                        | locative traite l'information            |            |     |                                    |
|                        | chauffage en 2 codifications             |            |     |                                    |
|                        | distinctes (individuel/collectif puis le |            |     |                                    |
|                        | mode de chauffage (gaz, charbon,         |            |     |                                    |
|                        | fuel,), il suffit d'envoyer la           |            |     |                                    |
|                        | concaténation des deux codifications     |            |     |                                    |
|                        | pour revenir à une seule codification    |            |     |                                    |
|                        | dont la correspondance sera saisie       |            |     |                                    |
|                        | dans Imhoweb                             |            |     |                                    |
| bien-date-premloc      | Date de première mise en location        | jj/mm/aaaa | Non |                                    |
|                        | Si cette date n'est pas renseignée, le   |            |     |                                    |
|                        | bien ne peut qu'être neuf                |            |     |                                    |
| bien-date-finloc       | Date de fin de mise en location          | jj/mm/aaaa | Non |                                    |
| bien-datmes            | Date de mise en service                  | jj/mm/aaaa | Non |                                    |
|                        | Nb : elle permet aussi de déterminer     |            |     |                                    |
|                        | la date de livraison du programme        |            |     |                                    |
|                        | associé au bien en prenant la date de    |            |     |                                    |
|                        | mise en service la plus ancienne         |            |     |                                    |
|                        | parmi la liste des biens du              |            |     |                                    |
| 1.1                    | charific dia Diamatin I                  | A (1)      | NL  | Mala and the state of the second   |
| bien-classe-dpe        | Classification Diagnostic de             | A(1)       | Non | valeurs autorisees : $1 + A \ge C$ |
| hing anglesen da s     | Velaar DDE                               | N(2)       | Nas | de A a G                           |
| bien-valeur-dpe        | Valeur DPE                               | N(3)       | Non | Mala and the state of the second   |
| bien-classe-ges        | Classification Gaz a Effet de Serre      | A(1)       | Non | Valeurs autorisees :               |
| bion valour cos        | Valour CES                               | N(2)       | Nor |                                    |
| bien-valeur-ges        | Valeur GES                               | N(3)       | Non | Mala and the state of the second   |
| bien-colocation        | Bien loue à la chambre                   | N(1)       | Non | Valeurs autorisees :               |
|                        |                                          |            |     | 0 pour Non (par defaut),           |
| Diam motif have floor  | Code motif have firm                     | A (10)     | Nor | 1 pour Oui                         |
| Bien-motif-hors-flux   | Code motif hors flux                     | A(10)      | Non | Correspondance possible            |
| BALISE bien-           |                                          |            | Non |                                    |
| correspondant          |                                          |            |     |                                    |
| BALISE bien-budget     |                                          |            | Non |                                    |
| BALISE bien-complement |                                          |            | Non |                                    |
| BALISE bien-chambre    |                                          |            | Non |                                    |
| BALISE FIN             |                                          |            | Oui |                                    |

 Version:
 1.0
 Date de version
 05/07/2021
 Page:
 21/30

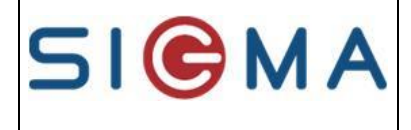

Référence Document: GUSIM002

# Balise bien-correspondant

#### **Description :**

Elle contient les informations sur le correspondant local (ex : concierge, ...).

#### Nombre : 0 ou 1

#### Arborescence :

| <br><br>diana<br><br> |      |
|----------------------------------------------------------------------------------------------------|------|
| <cor-adresse></cor-adresse>                                                                                                    | [01] |
|                                                                                                    |      |

| RUBRIQUES           | LIBELLE                                                                        | TYP   | OBL | VAL                                           |
|---------------------|--------------------------------------------------------------------------------|-------|-----|-----------------------------------------------|
| <b>BALISE DEBUT</b> |                                                                                |       | Oui | <br><bien-correspondant></bien-correspondant> |
| cor-type            | Type du correspondant local<br>(ex :gérant, correspondant de site,<br>gardien) | A(10) | Non | Correspondance possible                       |
| cor-nom             | Nom du correspondant local                                                     | A(40) | Non |                                               |
| cor-tel             | Téléphone du correspondant local                                               | A(20) | Non |                                               |
| BALISE cor-adresse  |                                                                                |       | Non | de type adresse                               |
| BALISE FIN          |                                                                                |       | Oui |                                               |

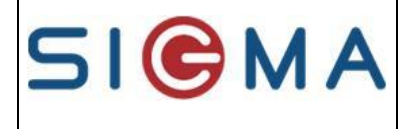

# Balise <u>bien-budget</u>

#### **Description :**

Elle permet de définir toutes les informations financières du bien.

Tous les montants de budgets sont supprimés lors de la réception de la première balise liée au budget.

Nombre : 0 à n

Arborescence :

<br/>
<br/>
<br/>
<br/>
<br/>
<br/>
<br/>
<br/>
<br/>
<br/>
<br/>
<br/>
<br/>
<br/>
<br/>
<br/>
<br/>
<br/>
<br/>
<br/>
<br/>
<br/>
<br/>
<br/>
<br/>
<br/>
<br/>
<br/>
<br/>
<br/>
<br/>
<br/>
<br/>
<br/>
<br/>
<br/>
<br/>
<br/>
<br/>
<br/>
<br/>
<br/>
<br/>
<br/>
<br/>
<br/>
<br/>
<br/>
<br/>
<br/>
<br/>
<br/>
<br/>
<br/>
<br/>
<br/>
<br/>
<br/>
<br/>
<br/>
<br/>
<br/>
<br/>
<br/>
<br/>
<br/>
<br/>
<br/>
<br/>
<br/>
<br/>
<br/>
<br/>
<br/>
<br/>
<br/>
<br/>
<br/>
<br/>
<br/>
<br/>
<br/>
<br/>
<br/>
<br/>
<br/>
<br/>
<br/>
<br/>
<br/>
<br/>
<br/>
<br/>
<br/>
<br/>
<br/>
<br/>
<br/>
<br/>
<br/>
<br/>
<br/>
<br/>
<br/>
<br/>
<br/>
<br/>
<br/>
<br/>
<br/>
<br/>
<br/>
<br/>
<br/>
<br/>
<br/>
<br/>
<br/>
<br/>
<br/>
<br/>
<br/>
<br/>
<br/>
<br/>
<br/>
<br/>
<br/>
<br/>
<br/>
<br/>
<br/>
<br/>
<br/>
<br/>
<br/>
<br/>
<br/>
<br/>
<br/>
<br/>
<br/>
<br/>
<br/>
<br/>
<br/>
<br/>
<br/>
<br/>
<br/>
<br/>
<br/>
<br/>
<br/>
<br/>
<br/>
<br/>
<br/>
<br/>
<br/>
<br/>
<br/>
<br/>
<br/>
<br/>
<br/>
<br/>
<br/>
<br/>
<br/>
<br/>
<br/>
<br/>
<br/>
<br/>
<br/>
<br/>
<br/>
<br/>
<br/>
<br/>
<br/>
<br/>
<br/>
<br/>
<br/>
<br/>
<br/>
<br/>
<br/>
<br/>
<br/>
<br/>
<br/>
<br/>
<br/>
<br/>
<br/>
<br/>
<br/>
<br/>
<br/>
<br/>
<br/>
<br/>
<br/>
<br/>
<br/>
<br/>
<br/>
<br/>
<br/>
<br/>
<br/>
<br/>
<br/>
<br/>
<br/>
<br/>
<br/>
<br/>
<br/>
<br/>
<br/>
<br/>
<br/>
<br/>
<br/>
<br/>
<br/>
<br/>
<br/>
<br/>
<br/>
<br/>
<br/>
<br/>
<br/>
<br/>
<br/>
<br/>
<br/>
<br/>
<br/>
<br/>
<br/>
<br/>
<br/>
<br/>
<br/>
<br/>
<br/>
<br/>
<br/>
<br/>
<br/>
<br/>
<br/>
<br/>
<br/>
<br/>
<br/>
<br/>
<br/>
<br/>
<br/>
<br/>
<br/>
<br/>
<br/>
<br/>
<br/>
<br/>
<br/>
<br/>
<br/>
<br/>
<br/>
<br/>
<br/>
<br/>
<br/>
<br/>
<br/>
<br/>
<br/>
<br/>
<br/>
<br/>
<br/>
<br/>
<br/>
<br/>
<br/>
<br/>
<br/>
<br/>
<br/>
<br/>
<br/>
<br/>
<br/>
<br/>
<br/>
<br/>
<br/>
<br/>
<br/>
<br/>
<br/>
<br/>
<br/>
<br/>
<br/>
<br/>
<br/>
<br/>
<br/>
<br/>
<br/>
<br/>
<br/>
<br/>
<br/>
<br/>
<br/>
<br/>
<br/>
<br/>
<br/>
<br/>
<br/>
<br/>
<br/>
<br/>
<br/>
<br/>
<br/>
<br/>
<br/>
<br/>

| RUBRIQUES           | LIBELLE                                  | TYP    | OBL | VAL                     |
|---------------------|------------------------------------------|--------|-----|-------------------------|
| <b>BALISE DEBUT</b> |                                          |        | Oui | <br>sien-budget>        |
| bien-budget-code    | Type de caractéristique budgétaire (ex : | A(10)  | Oui | Correspondance possible |
|                     | loyer, loyer de relocation,)             |        |     |                         |
| bien-budget-montant | Montant, peut être à 0                   | N(8.2) | Oui |                         |
| BALISE FIN          |                                          |        | Oui |                         |

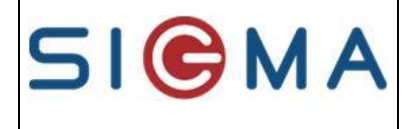

# Balise bien-complement

#### **Description :**

Elle permet de définir toutes les informations complémentaires au bien

Toutes les informations de complément sont supprimées lors de la réception de la première balise liée au complément.

Nombre : 0 à n

Arborescence :

<br/>
<bien-complement><br/>
</bien-complement>

| RUBRIQUES           | LIBELLE                                            | TYP   | OBL | VAL                     |
|---------------------|----------------------------------------------------|-------|-----|-------------------------|
| <b>BALISE DEBUT</b> |                                                    |       | Oui | <br>sien-complement>    |
| bien-comp-code      | Code complément (ex : eau chaude dans provisions,) | A(10) | Oui | Correspondance possible |
| bien-comp-val       | Valeur                                             | N(1)  | Non | 0 → Non<br>1 → Oui      |
| bien-comp-obs       | Observations                                       | A(50) | Non |                         |
| BALISE FIN          |                                                    |       | Oui |                         |

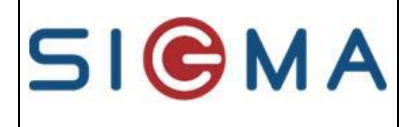

Référence Document: GUSIM002

# Balise bien-chambre

#### **Description :**

Elle permet de définir toutes les chambres d'un bien en colocation

Nombre : 0 à n

#### Arborescence :

<br/><bien-chambre><br/></bien-chambre>

#### Composition de la balise :

| RUBRIQUES            | LIBELLE                             | TYP        | OBL | VAL                                                                                                    |
|----------------------|-------------------------------------|------------|-----|----------------------------------------------------------------------------------------------------|
| <b>BALISE DEBUT</b>  |                                     |            | Oui | <br><br> |
| bien-chambre-        | Référence de la chambre             | A(10)      | Oui | Référence libre sans                                                                                                    |
| reference            |                                     |            |     | correspondance                                                                                                    |
| bien-chambre-surface | Surface en m2                       | N(5,2)     | Non |                                                                                                    |
| bien-chambre-        | Chambre disponible O/N              | A(3)       | Oui | OUI/NON                                                                                                    |
| disponible           |                                     |            |     |                                                                                                    |
| bien-chambre-        | Date de disponibilité               | jj/mm/aaaa | Non | Doit être renseignée si chambre                                                                                                    |
| datedispo            |                                     |            |     | disponible                                                                                                    |
| bien-chambre-        | % loyer de la chambre / loyer total | N(5,2)     | Non | Soit en %, soit en montant                                                                                                    |
| partloyer            |                                     |            |     |                                                                                                    |
| bien-chambre-        | Montant loyer de la chambre / loyer | N(7,2)     | Non | Soit en %, soit en montant                                                                                                    |
| montant loyer        | total                               |            |     |                                                                                                    |
| BALISE FIN           |                                     |            | Oui |                                                                                                    |

Seul le loyer de la chambre est demandé : toutes les autres caractéristiques budgétaires sont calculées au prorata du loyer de la chambre par rapport au bien.

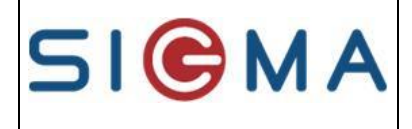

**SIGMA Informatique** 

Référence Document: GUSIM002

## Balise bien-vacant

#### **Description :**

Elle contient les informations liées à la vacance du bien.

Lors de la réception d'une attribution sur le logement, le bien est automatiquement dit « occupé » par Imhoweb. Si la balise n'est pas envoyée, l'état du bien ne sera pas modifié.

#### Nombre: 0 à n

#### Arborescence :

<bien-vacant> </bien-vacant>

#### Composition de la balise :

| RUBRIQUES              | LIBELLE                                                                                                    | ТҮР        | OBL | VAL                                                                                                    |
|------------------------|----------------------------------------------------------------------------------------------------|------------|-----|----------------------------------------------------------------------------------------------------|
| BALISE DEBUT           |                                                                                                    |            | Oui | <br><bien-vacant></bien-vacant>                                                                                                    |
| bien-date-vacance      | Bien vacant à partir de cette date                                                                                                    | jj/mm/aaaa | Non | N'est plus utilisé                                                                                                    |
| bien-disponible        | Bien disponible<br>Cette balise permet de renseigner la case<br>«En libération » dans Imhoweb                                                                                                    | A(3)       | Oui | OUI/NON<br>Si dans cette balise, la<br>valeur est à OUI alors le<br>bien sera mis à l'état libre.<br>Si la valeur est à NON<br>alors le bien sera mis à<br>l'état bloqué |
| bien-date-dispo        | Date disponibilité<br>- Obligatoire si la balise bien-disponible<br>est à OUI.<br>- Facultative si la balise bien-disponible<br>est à NON<br>Cette balise permet de renseigner le<br>champ « Disponible le » dans Imhoweb | jj/mm/aaaa | Non |                                                                                                    |
| bien-date-relocation   | Date de relocation                                                                                                    | jj/mm/aaaa | Non |                                                                                                    |
| bien-cand-gestionnaire | Code du gestionnaire de candidat<br>habilité à rechercher le demandeur pour<br>un logement en libération                                                                                                    | A(3)       | Non | Particularité Rennes<br>Métropole                                                                                                    |
| bien-gestionnaire      | Code du gestionnaire habilité à faire une<br>proposition de logement. Peut être<br>renseigné seulement si le bien est<br>disponible                                                                                       | A(3)       | Non | Particularité Rennes<br>Métropole                                                                                                    |
| bien-designataire      | Code du désignataire pour le logement.<br>Peut être renseigné seulement si le bien<br>est disponible dans le cadre de la<br>gestion en flux                                                                               | A(10)      | Non | Correspondance possible                                                                                                    |

Version: 1.0 Date de version 05/07/2021 Page: 26/30

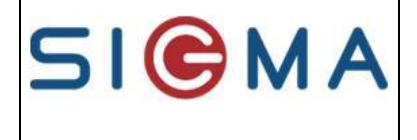

**SIGMA Informatique** 

|                          |                                          |            |     | Référence Document: GUSIM00 |
|--------------------------|------------------------------------------|------------|-----|-----------------------------|
| bien-date-findesignation | Date fin de désignation pour recherche   | jj/mm/aaaa | Non |                             |
| _                        | de candidat. Peut être renseigné         |            |     |                             |
|                          | seulement si le bien est disponible dans |            |     |                             |
|                          | le cadre de la gestion en flux et        |            |     |                             |
|                          | seulement si bien-designataire renseigné |            |     |                             |
| bien-mot-indispo         | A renseigner si le bien n'est pas        | A(10)      | Non | N'est plus utilisé          |
| _                        | disponible (ex : vacance totale, vacance |            |     | Cette balise est spécifique |
|                          | commerciale, vacance technique)          |            |     | logement privé              |
| bien-motdispo            | Code motif de disponibilité              | A(10)      | Non |                             |
| bien-gele                | Bien gelé                                | N(1)       | Non | $0 \rightarrow Non$         |
| _                        |                                          |            |     | 1 <b>→</b> Oui              |
| bien-mot-vacance         | Code motif de vacance                    | A(5)       | Non | Correspondance possible     |
| bien-debut-travaux       | Date début travaux                       | jj/mm/aaaa | Non |                             |
| bien-fin-travaux         | Date fin travaux                         | jj/mm/aaaa | Non |                             |
| bien-charge-clientele    | Chargé clientèle en charge de rechercher | A(10)      | Non | Affectation automatique au  |
| -                        | des demandeurs                           |            |     | chargé d'activité sur le    |
|                          |                                          |            |     | bien                        |
| BALISE FIN               |                                          |            | Oui |                             |

| Version. 1.0 Date de version $05/07/2021$ Page. $21/30$ |  |
|---------------------------------------------------------|--|
|---------------------------------------------------------|--|

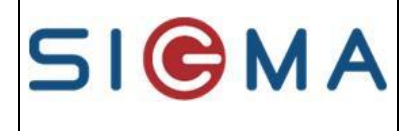

# Balise bien-supprime

#### **Description :**

Elle contient les informations liées à la sortie d'un bien du parc social.

#### Nombre : 0 ou 1

Arborescence :

<bien-supprime> </bien-supprime>

#### Composition de la balise :

| RUBRIQUES           | LIBELLE                                  | ТҮР        | OBL | VAL                             |
|---------------------|------------------------------------------|------------|-----|---------------------------------|
| <b>BALISE DEBUT</b> |                                          |            | Oui | <bien-supprime></bien-supprime> |
| bien-date-sortie    | Date à laquelle le bien ne fait plus par | jj/mm/aaaa | Oui |                                 |
|                     | du parc locatif social                   |            |     |                                 |
| bien-mot-sortie     | Motif de sortie du bien                  | A(10)      | Non | Correspondance possible         |
|                     | Ex : logement vendu, logement démoli,    |            |     |                                 |
|                     | logement changé d'usage                  |            |     |                                 |
| BALISE FIN          |                                          |            | Oui |                                 |

Nb : dans le cas où un bien a été envoyé comme supprimé alors que ce n'était pas le cas, le fait de renvoyer les informations du bien (balise bien-infos) sans la balise de suppression permet d'annuler la sortie du parc social

La balise <br/>
des bien-supprime> décoche la case à cocher "en libération" dans l'écran des biens. Il ne faut donc pas l'envoyer quand c'est une mise à jour autre que sa supression.

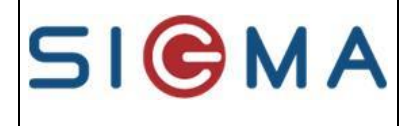

**SIGMA Informatique** 

Référence Document: GUSIM002

# Balise bien-sortant

#### **Description :**

Elle contient les informations sur le locataire sortant.

Pour garder un minimum de cohérence, des tests doivent être réalisés au niveau des dates d'entrée et de sortie :

- la date d'entrée dans les lieux ne doit pas être comprise dans un intervalle d'un autre sortant (ex : le dernier sortant est entrée le 01/01/2006 et est sorti le 30/07/2006, la date d'entrée des lieux doit être <= 01/01/2006 ou >= 30/07/3006.
- la date de sortie ne doit pas être supérieure à la date d'entrée des lieux du nouveau locataire.
- les informations reçues annulent et remplacent les informations existantes dans Imhoweb, le rapprochement est fait à partir de la date d'entrée dans les lieux seulement.

#### Nombre : 0 ou 1

#### Arborescence :

| <bien-sortant></bien-sortant> |      |
|-------------------------------|------|
| <sor-adresse></sor-adresse>   | [01] |
|                               |      |

| DUDDIOUES           |                                            | TVD        | ODI | VAI                       |
|---------------------|--------------------------------------------|------------|-----|---------------------------|
| RUBRIQUES           | LIDELLE                                    | IIP        | UDL | VAL                       |
| <b>BALISE DEBUT</b> |                                            |            | Oui | <br>sortant>              |
| sor-date-entree     | Date à laquelle le locataire sortant est   | jj/mm/aaaa | Oui |                           |
|                     | entré dans son logement                    |            |     |                           |
| sor-date-sortie     | Date à laquelle le locataire sortant est   | jj/mm/aaaa | Oui |                           |
|                     | sorti de son logement                      |            |     |                           |
| sor-sitfam          | Situation familiale (ex : mariée,          | A(10)      | Oui | Correspondance possible   |
|                     | célibataire,)                              |            |     |                           |
| sor-motdep          | Motif de départ                            | A(10)      | Oui | Correspondance possible   |
| sor-slonou          | Nouveau statut d'occupation                | A(10)      | Oui | Correspondance possible   |
| sor-occact          | Activité de l'occupant principal           | A(10)      | Oui | Correspondance possible   |
| sor-nom             | Nom de l'occupant principal                | A(40)      | Non |                           |
| sor-prenom          | Prénom de l'occupant principal             | A(40)      | Non |                           |
| BALISE sor-adresse  | C'est l'adresse où va habiter le locataire |            | Non | de type adresse           |
|                     | sortant.                                   |            |     | le code insee est         |
|                     |                                            |            |     | obligatoire si la commune |
|                     |                                            |            |     | sur le département du     |
|                     |                                            |            |     | site                      |
| BALISE FIN          |                                            |            | Oui |                           |

| Version: | 1.0 | Date de version | 05/07/2021 | Page: | <b>29</b> /30 |  |
|----------|-----|-----------------|------------|-------|---------------|--|
|----------|-----|-----------------|------------|-------|---------------|--|

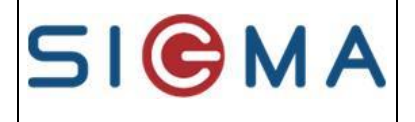

# **ANNEXES DES ERREURS**

Lorsque le fichier n'est pas correct par rapport à la structure, le log indique des erreurs en anglais. En voici quelques unes :

- Invalid content starting with element : cela signifie qu'une balise obligatoire est absente à ce niveau

|  | Version: | 1.0 | Date de version | 05/07/2021 | Page: | <b>30</b> /30 |  |
|--|----------|-----|-----------------|------------|-------|---------------|--|
|--|----------|-----|-----------------|------------|-------|---------------|--|